## Zuweisung von Schulungen aus den Nützlichen KTE-Infos durch die Führungskraft

| FAQ Nützliche KTE-Infos Datenschutz 🔉 🏳 🕻 |  |
|-------------------------------------------|--|
| Mitarbeiter                               |  |
| • Vorgesetzter (Vg-Rolle)                 |  |
| Nützliche KTE-Infos                       |  |
| Alle Anforderungen anzeigen zw. Nach Ti   |  |
| Zurück zur Administration                 |  |
| Abmelden 😃                                |  |

1. In die Vorgesetzen Rolle wechseln:

2. Mitarbeiter buchen auswählen:

| Anforderungen                                                  | Anmeldungen | Mitarbeiter buchen | Benutzer                       | Zertifikate<br>Bericht           | Spezieller Bericht<br>Bericht |
|----------------------------------------------------------------|-------------|--------------------|--------------------------------|----------------------------------|-------------------------------|
| Anforderungs-Abschlüsse<br>01.01.2025 - 14.07.2025<br>50<br>40 |             | ¥                  | Vorgesetzen-Bericht<br>Bericht | Sonst Lätige Personen<br>Bericht | Zielgruppen                   |
| 30<br>20<br>10<br>0                                            |             |                    | Matrixbericht<br>Bericht       | Maßnahmen-V-Personal<br>Bericht  |                               |

3. Schulung auswählen. Der Name kann auch im Suchfeld eingegeben werde und mit "Enter" bestätigen:

| Startseite / Nützliche KTE-Infos |                                           |                                                       |                                                                                                    |                                                             |
|----------------------------------|-------------------------------------------|-------------------------------------------------------|----------------------------------------------------------------------------------------------------|-------------------------------------------------------------|
| SUCHE UND FILTER                 | _                                         |                                                       |                                                                                                    |                                                             |
| Suche                            |                                           | Arbeiten unter Spannung                               | ENERGY ENERGY EN | N M                                                         |
| Filter:                          |                                           | → Lennund anden<br>→ Tentingen anden<br>seren einen   | The second second secon | Hand The Hand Hand Hand Hand Hand Hand Hand Hand            |
| Neue Kurse<br>Nicht gebucht      | 04 Arbeitssicherheit<br>Arbeiten in Höhen | 21 SICHER UND GESUND AM<br>Arbeiten unter<br>Spannung | 21 SICHER UND GESUND AM<br>Arbeitsschutzmaßnahme<br>n im Betrieb                                                                                                    | 21 SICHER UND GESUND AM<br>Aufgaben der<br>Führungskraft im |
| Kategorien 🗸                     |                                           |                                                       |                                                                                                    |                                                             |
| RESET ALL FILTERS                | 0                                         | Verkehrsweg                                           |                                                                                                    | BG ETEM Die 5 Sicherheitsregen                              |

| Startseite / Nützliche KTE-Infos            |                                                                                 |
|---------------------------------------------|---------------------------------------------------------------------------------|
| SUCHE UND FILTER                            |                                                                                 |
| U8-RL 1                                     | Richtliele                                                                      |
| Filter:                                     | UB-RL1 Dokumentierie Informationen                                              |
| Neue Kurse<br>Nicht gebucht<br>Datumsfilter | 01 Allgemeines / Unternehme<br>U8-RL 1 "Dokumentierte<br>Informationen" Rev. A- |
| Kategorien    RESET ALL FILTERS             |                                                                                 |

4. Die gewünschte Schulung anwählen und "Buchen" klicken:

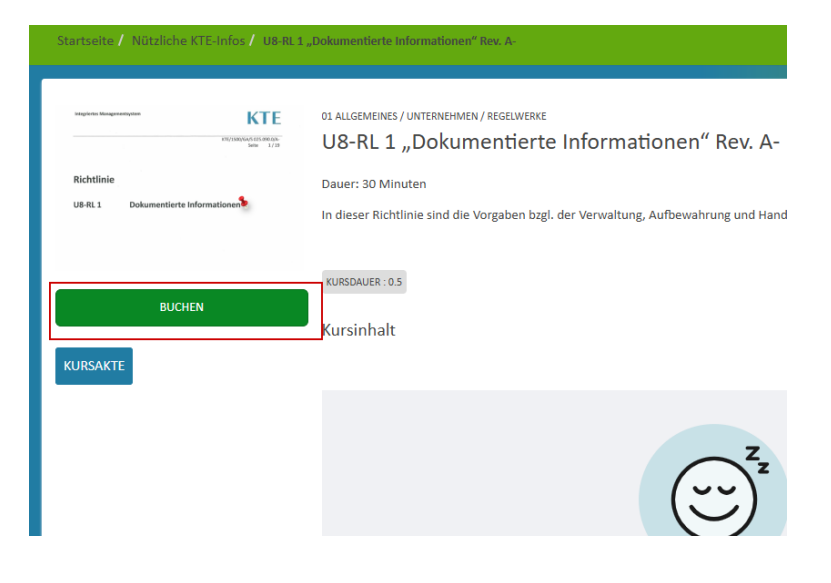

Nun den gewünschten Mitarbeitern die Schulung buchen:

| BUCHEN        |                                                                                                    |                                     | × |
|---------------|----------------------------------------------------------------------------------------------------|-------------------------------------|---|
| Filter Filter | *                                                                                                    | Reihen 10 V Daten 🗶 1-10 V von 22 🕻 | Î |
| Name          | Name 🔺                                                                                                    | OE Funktionen                       |   |
|               | E al la                                                                                                    | BUCHEN                              |   |
| Approximited  | (and the first state of the first state of the firs | BUCHEN                              |   |
| 100mm         | 14/201                                                                                                    | BUCHEN                              |   |
| Auto-Drive    | (colores)                                                                                                    | BUCHEN                              |   |
| (news)        | 044                                                                                                    | BUCHEN                              |   |
| to the        | netwise                                                                                                    | BUCHEN                              |   |
| arter.        | Settion 1                                                                                                    | Gebucht                             |   |
| danse.        | 1000                                                                                                    | BUCHEN                              |   |
|               |                                                                                                    |                                     | - |

Danach ist die Schulung dem Mitarbeiter gebucht.